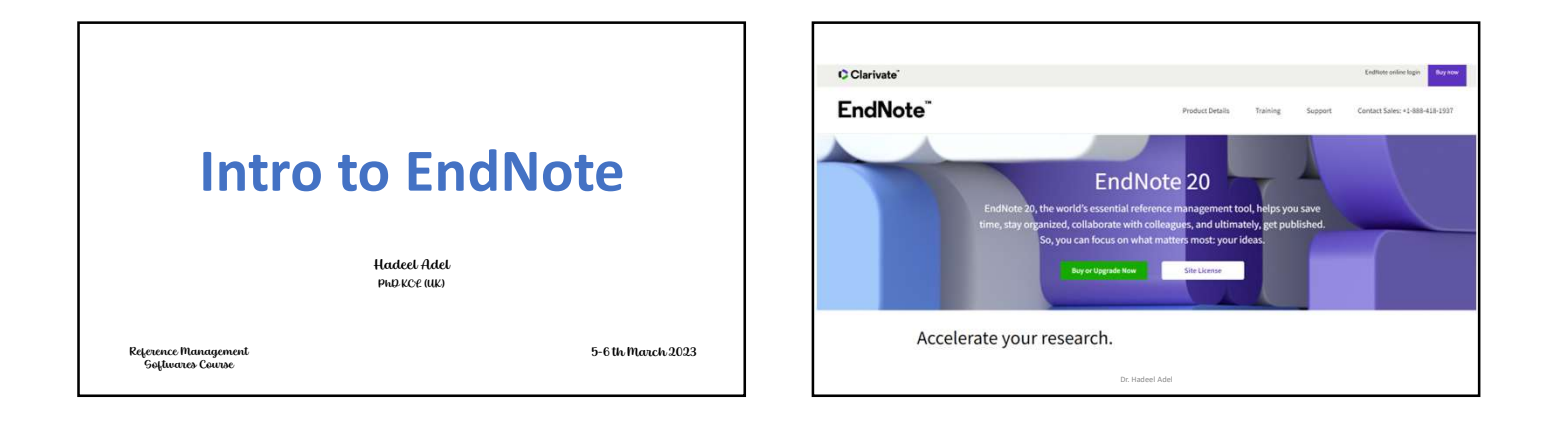

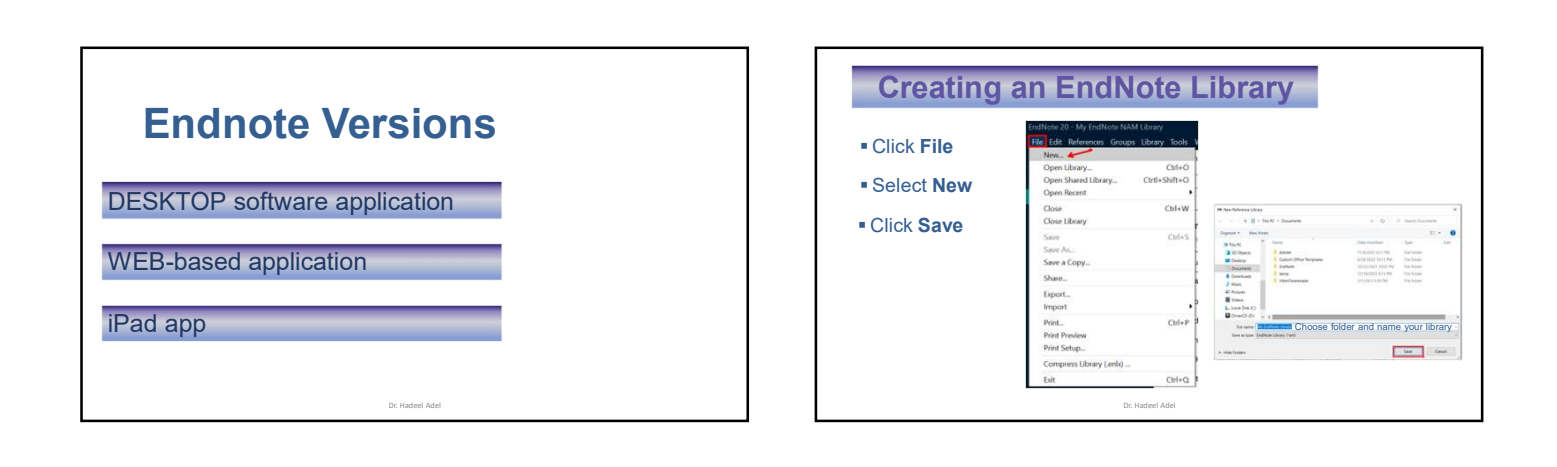

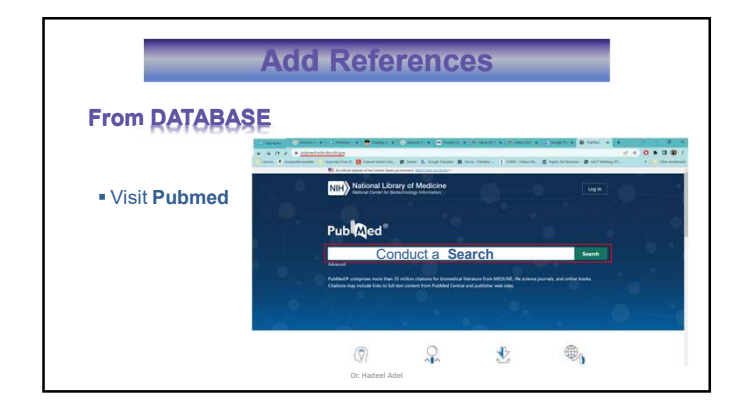

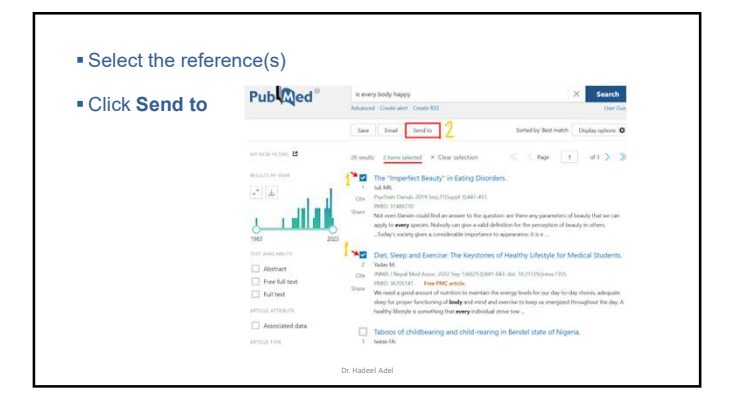

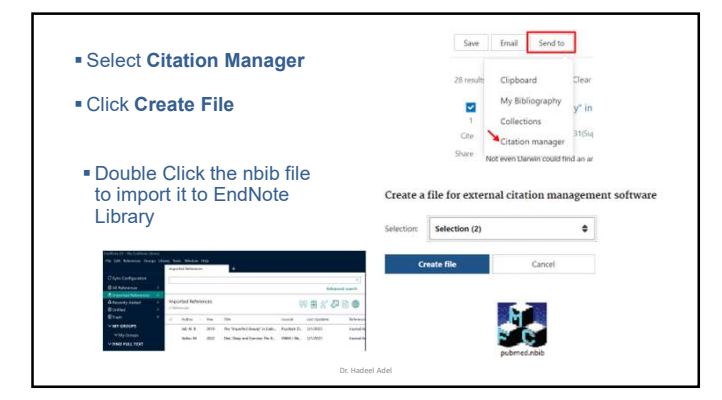

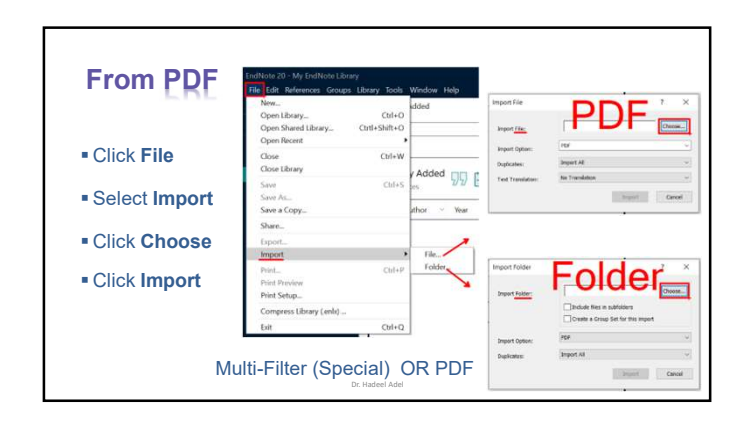

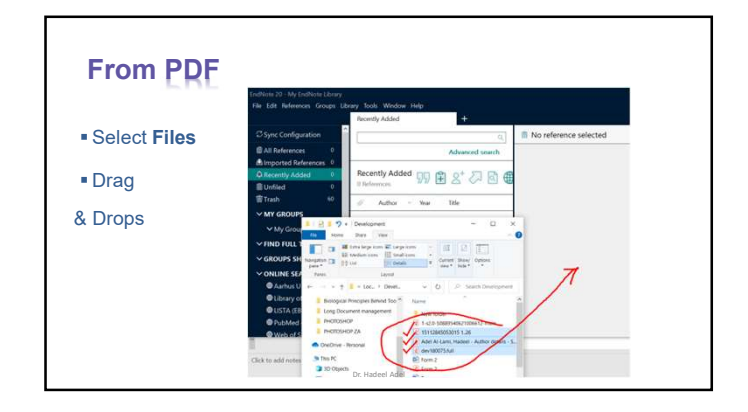

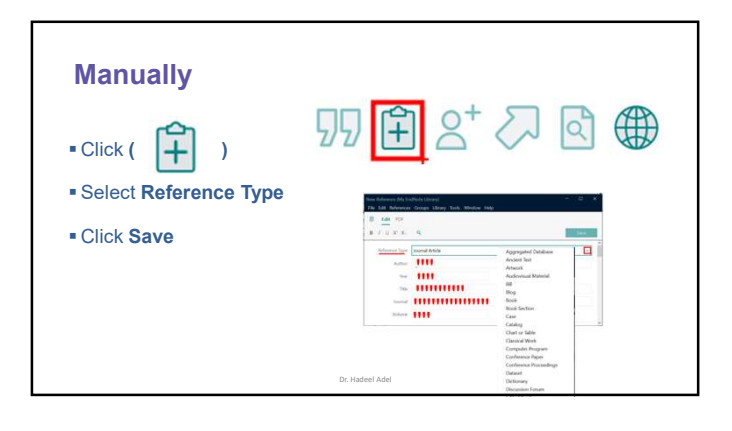

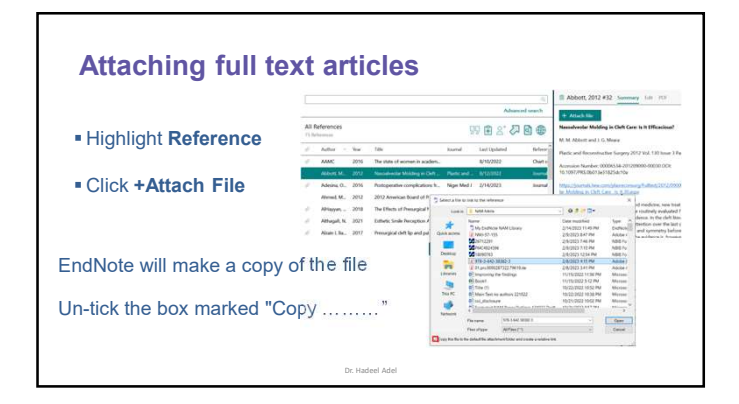

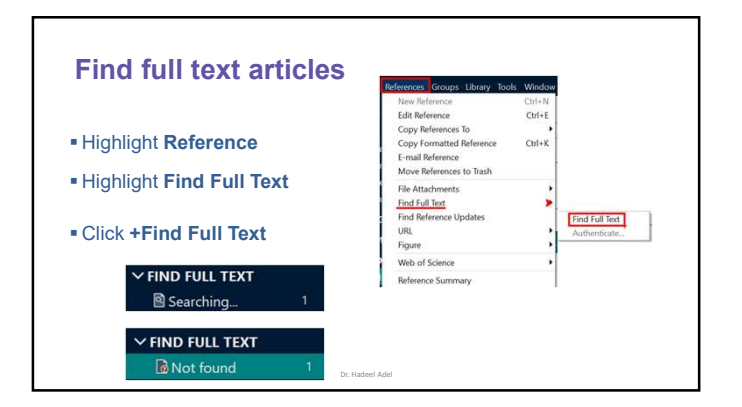

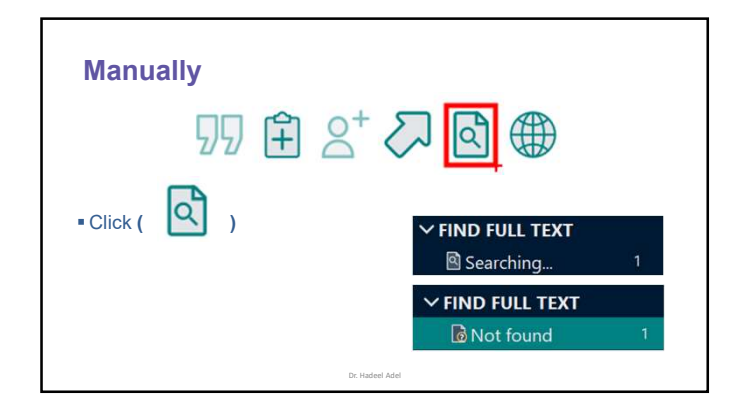

| Choosing Sty                           | le                                                                                                    |                                                                                                    |                                                                                      |                                                                                                    | _                |
|----------------------------------------|----------------------------------------------------------------------------------------------------|----------------------------------------------------------------------------------------------------|--------------------------------------------------------------------------------------|----------------------------------------------------------------------------------------------------|------------------|
| In the word document                   | Elle Hone kont Char C<br>Territori<br>Destri<br>Chatter - Carter<br>Destri<br>Chatter - Carter<br>Destri<br>Chatter - Carter<br>Charter - Carter<br>Charter - Carter - Carter<br>Charter - Carter - Carter<br>Charter - Carter - Carter<br>Charter - Carter - Carter - Carter<br>Charter - Carter - Carter | Byte:         Earnerd         Multiple           Syste:         Same diagonal         Same diagonal           Syste:         Same diagonal         Same diagonal           Syste:         Arm Rev Biomed Engineers           Arm Rev Biomed Engineers         Same diagonal | Andrew York Holesman -<br>Ingenter References -<br>Last Formating is On -            | The second second secon |                  |
| Bibliography Section                   | ADU                                                                                                    | APA 7th<br>Autivor-Date<br>Ovicago 17th Author-Date<br>Divicago 17th Footnote<br>Harvard                                                                                                    |                                                                                      |                                                                                                    |                  |
| <ul> <li>Select Another sty</li> </ul> | le                                                                                                    | HEE<br>HEE Copy<br>J Amer Med Info Assoc<br>JAMA                                                                                                    | EndNote 20 Style                                                                     | es<br>Category                                                                                                    | ×                |
| <ul> <li>Scroll down</li> </ul>        |                                                                                                    | MHRA (Author-Date)<br>Numbered<br>Tussblan 9th Footnote<br>Vancouver                                                                                                    | Cell<br>Cell Metabolism<br>Cheos Solitons Pr<br>Chemical Ceology<br>Chemical Physics | Belogy<br>Cell Metabolism<br>**                                                                                                    | -                |
| • OK                                   |                                                                                                    | Vancouver Copy                                                                                                    | Otemical Record<br>Otemical Review<br>Otemical Society<br>Chemistry<br>Ones          | Overatly<br>Chemithy<br>Overatly<br>Overatly<br>Medicine                                                                                                    | v :              |
|                                        | Dr. H                                                                                                    | adeel Adel                                                                                                    | 8<br>8 Showing SO2 styles                                                            | OK Cancel<br>from C-9hogram Files (x86)/Endlaste 2                                                                                                    | Help<br>DyStyles |

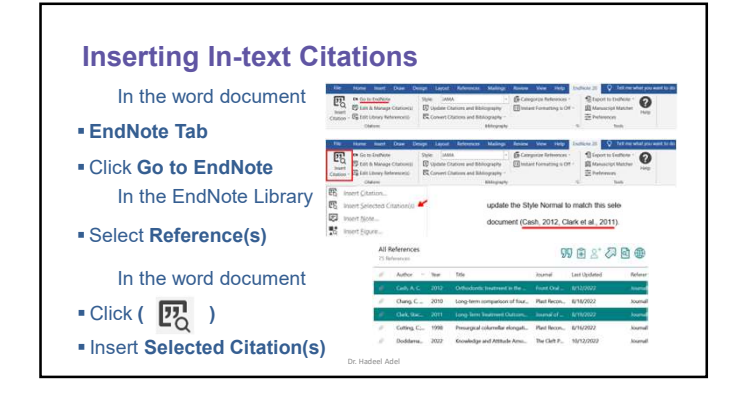

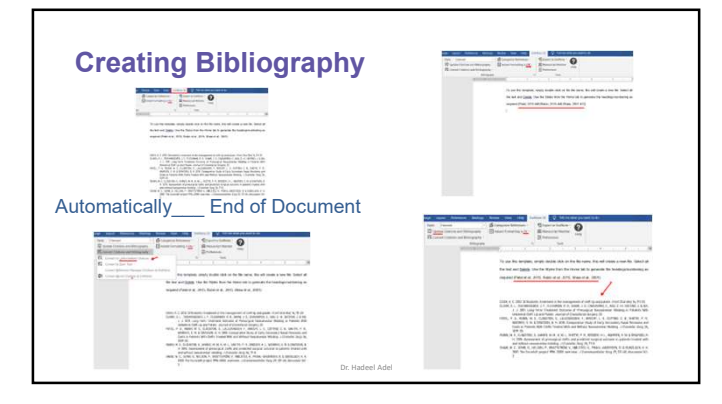

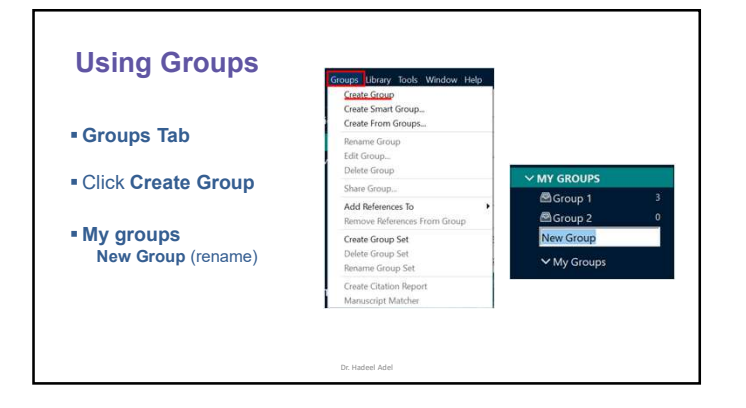

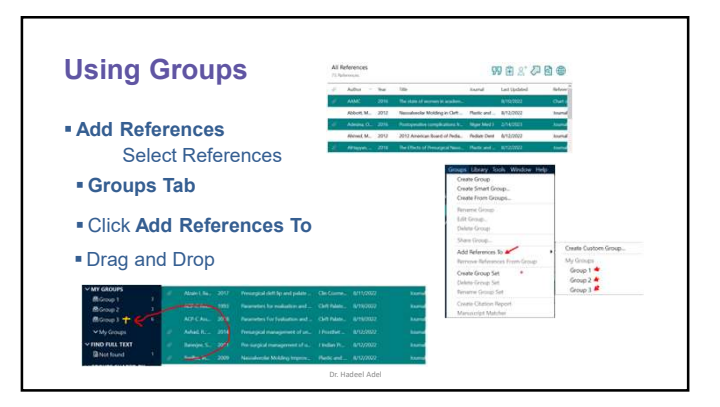

| Using Groups                                                                                                    |                              |               | File Edit, References Groups Library Tools Window Help<br>Create Group<br>Greate Smart Group<br>Sync Configurati<br>Create From Groups                                                                                                    |                                                          |       |  |
|----------------------------------------------------------------------------------------------------|------------------------------|---------------|----------------------------------------------------------------------------------------------------|----------------------------------------------------------|-------|--|
| TO<br>• Delete Group<br>• Remove References From Group                                                                                                    |                              |               | All References Concentences Concentences Co | Rename Group<br>Falit Group<br>Delete Group              |       |  |
|                                                                                                    |                              |               |                                                                                                    | Share Group                                              | Chi+D |  |
|                                                                                                    |                              |               |                                                                                                    | Create Group Set<br>Delete Group Set<br>Bruene Group Set |       |  |
| File Edit References Coupt Excerp Solis Westow Help<br>Centre Group<br>Orate Smart Group.<br>O symc Configuratio                                                                                                    | +                            |               | ✓ My Groups                                                                                                    | Create Citation Report<br>Manuscript Matcher             |       |  |
| All References Rename Group                                                                                                    |                              |               |                                                                                                    |                                                          |       |  |
| Cher Document v Calls Group Cher Croup Cher Cher Croup Cher Cher Cher Cher Cher Cher Cher Cher |                              | 99            |                                                                                                    |                                                          |       |  |
| Trach Add Raferences To                                                                                                    | aun P                        | Journal 1     |                                                                                                    |                                                          |       |  |
| MAY GROUPS                                                                                                    | stoperative competions fr    | Niger Med J 1 |                                                                                                    |                                                          |       |  |
| Coup 1 Delete Group Set                                                                                                    | 12 American Terrind of Pedia | Pediatr Dwit  |                                                                                                    |                                                          |       |  |

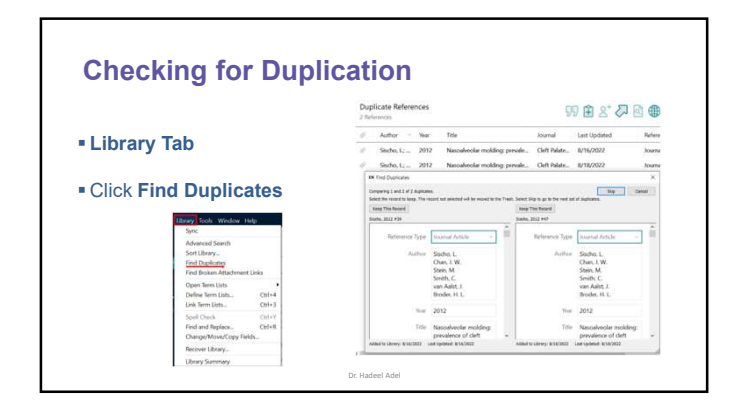

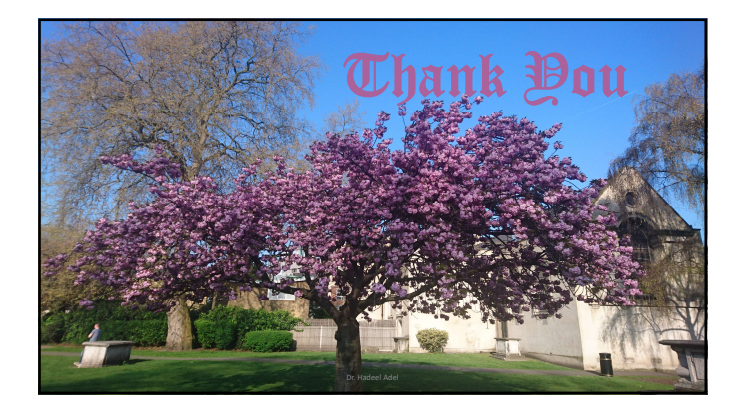